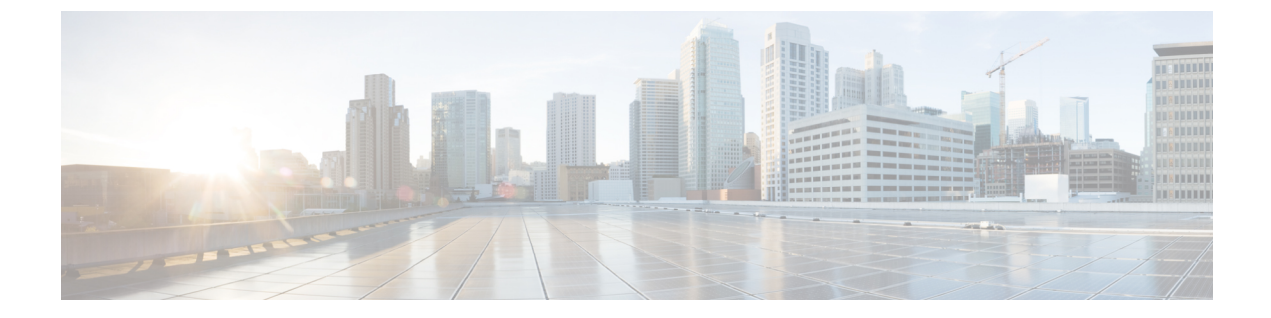

# セルラーゲートウェイの構成

- パスワードの変更(1ページ)
- IP MTU の調整 (2ページ)
- •NTP サーバの設定 (3ページ)
- •カスタムセルラー APN プロファイルの構成 (5ページ)
- SIM 構成の管理 (6 ページ)
- SIM フェールオーバー動作の管理 (7ページ)
- •ファームウェアの手動管理 (9ページ)
- •モデムファームウェアのアップロードとアップグレード (10ページ)
- •DM ロギングの有効化 (11ページ)
- IP 送信元アドレスの違反 (12ページ)
- Catalyst セルラーゲートウェイの検証 (14ページ)
- Catalyst セルラーゲートウェイの構成例 (15ページ)

## パスワードの変更

#### 始める前に

プラットフォームのパスワードを変更するには、SSH 経由でコマンド ライン インターフェイ スにアクセスします。コンフィギュレーションモードを開始し、次のコマンドを使用してパス ワードを更新します。

## ステップ1 aaa authentication users user admin change-password old-password

#### 例:

```
CellularGateway(config)# aaa authentication users user admin change-password old-password
Value for 'old-password' (<string>): *******
Value for 'new-password' (<string>): *******
Value for 'confirm-password' (<string>): *******
```

## ステップ2 commit

CellularGateway(config)# System message at 2020-06-01 22:07:57... Commit performed by system via system using system

(注) パスワードをカスタマイズするときは、次の基準を満たす必要があります。

- ・大文字を1文字以上含める
- ・小文字を1文字以上含める
- •特殊文字を1文字以上含める(I、\、/はサポートされない)
- ・数字を含める
- ・8 文字以上にする
- 32 文字以下にする

## IP MTU の調整

ここでは、サービスプロバイダーが1430バイトのMTUのみを提供しているとします。隣接デバイスのMTUの値を1430バイト以下に構成するには、シスコのルーティングプラットフォームで次の手順を実行します。

#### 始める前に

使用しているサービスプロバイダーのネットワークで標準の1500バイトMTUがサポートされ ていない場合、隣接するクライアントデバイスでMTUの構成の調整が必要になることがあり ます。MTUをサービスプロバイダーに合わせるか、必要に応じてそれよりも低い値に設定し ます。これを行わないと、セルラーゲートウェイでIPパケットがフラグメント化され、セル ラーゲートウェイに到達する前に外部のルーティングインフラストラクチャによってパケット のサイズが削減される場合と比較してパフォーマンスが最適にならない可能性があります。

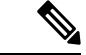

 (注) このセクションで示す構成は、シスコデバイスの場合のものです。クライアントデバイ スがシスコ以外のルータの場合は、デバイスのドキュメントを参照して隣接デバイスの MTUを調整してください。

#### ステップ1 conft

#### 例:

Device# conf t

### ステップ2 interface interface-name

Device(config) # interface GigabitEthernet 0/0

### ステップ3 network mtu *mtu-number*

#### 例:

Device(config-if) # mtu 1430

この MTU を IP トラフィックのみに適用し、他の非 IP プロトコルにはこれよりも大きい別の MTU を許可する場合は、ルーティング プラットフォームで次のコマンドを使用します。

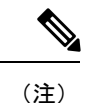

これらの構成手順は、シスコデバイスのみに対応したものです。手順は、ベンダーの実 装によって異なる場合があります。

## ステップ1 conft

### 例:

Device# conf t

## ステップ2 interface interface-name

#### 例:

Device(config) # interface GigabitEthernet 0/0

## ステップ3 ip mtu mtu-number

#### 例:

Device(config-if) # ip mtu 2203

## NTP サーバの設定

NTP サーバーを構成するには、次の手順を実行します。

## ステップ1 conft

## 例:

CellularGateway# conf t

## ステップ2 ntp server ntp-server-name

例:

CellularGateway(config) # ntp server 10.20.100.111

ステップ3 ntp server server-pool

#### 例:

CellularGateway(config) # ntp server 2.us.pool.ntp.org

(注) サーバーは4台だけ構成できます。

## ステップ4 commit

#### 例:

CellularGateway(config) # commit

#### ステップ5 end

#### 例:

CellularGateway(config) # end

#### 例

CellularGateway# show gw-system:ntp status Clock is not synchronized, stratum 16, reference is INIT frequency is 0.000 Hz, precision is -22 reference time is (no time), clock offset is 0.000000 msec, root delay is 0.000 msec root dispersion is 0.735

NTP を使用する代わりに、次の例のようにシステムクロックを設定できます。

#### request clock set date date-time

#### 例:

CellularGateway# gw-action:request clock set date 2020-10-26 time 12:30:00

次に、システムクロックの例を示します。

#### 例

CellularGateway# show gw-oper:clock Current Time = Tue Oct 26 12:30:03 UTC 2020

NTP を使用する代わりに、次の例のようにタイムゾーンを設定できます。

## ステップ1 time-zone time-zone

#### 例:

CellularGateway# timezone America/Chicago

## ステップ2 commit

**例:** CellularGateway# commit

#### Commit complete.

次に、タイムゾーンの例を示します。

#### 例

CellularGateway# show gw-oper:clock Current Time = Sat Jun 13 00:27:38 UTC 2020

# カスタムセルラー APN プロファイルの構成

ここでは、サービスプロバイダーが1430バイトのMTUのみを提供しているとします。隣接デバイスのMTUの値を1430バイト以下に構成するには、シスコのルーティングプラットフォームで次の手順を実行します。

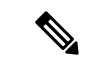

(注)

pdn-type には次のオプションも使用できます。

- IPv4
- IPv4v6
- IPv6

## ステップ1 conft

#### 例:

CellularGateway# conf t

## ステップ2 controller cellular 1

例:

CellularGateway(config) # controller cellular 1

## ステップ3 sim slot slot-number

### 例:

CellularGateway(config-cellular-1)# sim slot 0

## ステップ4 profile id profile-id

#### 例:

CellularGateway(config-slot-0) # profile id 1 apn broadband

## ステップ5 commit

#### 例:

CellularGateway(config-slot-0) # commit

chap、pap、chap or pap を使用して認証を構成するには、以下を実行します。

## ステップ1 conft

## 例:

CellularGateway# conf t

#### ステップ2 controller cellular 1

#### 例:

CellularGateway(config) # controller cellular 1

#### ステップ3 sim slot slot-number

## 例:

CellularGateway(config-cellular-1)# sim slot 0

## ステップ4 profile id profile-id

### 例:

CellularGateway(config-slot-0) # profile id 1 apn broadband pdn-type IPv4v6 authentication pap username user001 password pw001

## ステップ5 commit

#### 例:

CellularGateway(config-slot-0)# commit

## SIM 構成の管理

SIM1に強制的にスイッチオーバーするには、以下を実行します。

## ステップ1 conft

#### 例:

CellularGateway# conf t

## ステップ2 controller cellular 1

## 例:

CellularGateway(config) # controller cellular 1

#### ステップ3 sim primary-slot primary-slot-number

#### 例:

CellularGateway(config-cellular-1)# sim primary-slot 1

## ステップ4 commit

#### 例:

CellularGateway(config-cellular-1)# commit

#### ステップ5 end

#### 例:

CellularGateway(config-cellular-1)# end

取り付けられている SIM カードをチェックするには、次のように入力します。

## 例

```
CellularGateway# show cellular 1 sim
Cellular Dual SIM details:
SIM 0 = Present
SIM 1 = Present
Active SIM = 1
```

## SIM フェールオーバー動作の管理

接続を取得しようとする2つのSIM間でシステムがフェールオーバーを試みる回数を制限することができます。また、別のSIMに切り替える前にシステムが特定のSIMで接続を試みる時間を制御することもできます。以下は、その動作を管理するための構成です。

## ステップ1 conft

#### 例:

CellularGateway# conf t

#### ステップ2 controller cellular 1

例:

CellularGateway(config)# controller cellular 1

## ステップ3 sim max-retry max-retry-number

#### 例:

CellularGateway(config-cellular-1) # sim max-retry 5

## ステップ4 sim failover failover-timer

CellularGateway(config-cellular-1)# sim failovertimer 7

#### ステップ5 commit

#### 例:

CellularGateway(config-cellular-1)# commit

## ステップ6 end

## 例:

CellularGateway(config-cellular-1)# end

#### 例:

上記の構成では、システムはプライマリ SIM(デフォルトは SIM 0)を使用して 7 分間接続を試みます。7 分経過しても接続を取得できなかった場合、システムは SIM 1 に切り替えて適切なファームウェアをロー ドし、さらに 7 分間接続を試みます。このフェールオーバーパターンがあと 4 回繰り返されます。その時 点でまだ接続を取得できない場合、システムはその時点のアクティブな SIM で接続を試行し続けます。

デュアルSIMフェールオーバータイマー(分単位)を設定するには、次のように入力します。

CellularGateway# **show running-config** 

controller cellular 1 sim failovertimer 7

サービスプロバイダーから特定のエラーコード(33および209)が送信されることがあり、その場合、セルラークライアントで接続が再試行されますが、プロバイダーのインフラストラクチャで輻輳が発生しないように負担を軽減するため、遅延が増えます。次のコマンドを使用すると、そのメカニズムが使用されているかどうかと現在のバックオフプロファイルの内容を確認できます。

#### 例

```
CellularGateway# show cellular 1 connection
Profile ID = 1
_____
APN = broadband
Connectivity = Attach
Profile ID = 1
APN = broadband
Connectivity = Data
Session Status = Disconnected
Call end mode = 3GPP
Session disconnect reason type = 3GPP specification defined(6)
Session disconnect reason = Option unsubscribed(33)
Cellular Interface = 1/1
Backoff timer is running
Backoff error count = 1
Backoff timer index = 1
Backoff timer array (in minutes) = 0 1 1 1 1 5 10 15 30 60
Enforcing cellular interface back-off
Period of Backoff = 1 minute(s)
```

#### 次のタスク

この例では、バックオフタイマーがアクティブ化されて実行されています。現在、システムは 次の接続を試行するまで1分間待機しています。サービスプロバイダーから引き続きエラー メッセージを受信すると、より長いバックオフタイマーが使用されるようになり、接続を試行 する間隔が5、10、15、30、60分と延びていきます。

## ファームウェアの手動管理

デフォルトでは、AutoSIM 機能が有効になっています。AutoSIM は、アクティブな SIM カードを分析し、その SIM に関連付けられているサービス プロバイダー ネットワークを特定します。その分析に基づいて、AutoSIM は適切なファームウェアを自動的にロードします。

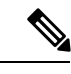

(注) 米国には、AT&T、Verizon、および T-Mobile に関連付けられた独自のファームウェアが あります。他のグローバル市場では、汎用ファームウェアが使用されています。

AutoSIM 機能を手動でオーバーライドするには、次の構成を使用します。

## ステップ1 conft

例:

Device# conf t

## ステップ2 controller cellular 1

#### 例:

CellularGateway(config)# controller cellular 1

## ステップ3 auto sim disable

#### 例:

CellularGateway(config-cellular-1)# auto sim disable

#### ステップ4 commit

## 例:

CellularGateway(config-cellular-1)# commit

## ステップ5 end

#### 例:

CellularGateway(config-cellular-1)# end

#### 次のタスク

適切なファームウェアがロードされているかどうか疑わしい場合、接続されているセルラー ネットワークの ID(ハイライトされた箇所)を確認できます。

```
CellularGateway# show cellular 1 network
Current System Time = Sat Jun 13 1:25:47 2020
Current Service Status = Normal
Current Service = Packet switched
Current Roaming Status = Home
Network Selection Mode = Automatic
Network = AT&T
Mobile Country Code (MCC) = 310
Mobile Network Code (MNC) = 410
Packet Switch domain(PS) state = Attached
EMM State = Registered
EMM Sub state = Normal-Service
RRC Connection State = RRC Connected
Tracking Area Code (TAC) = 9993
Cell ID = 195572745
Network MTU = 1430
```

CellularGateway# cellular 1 firmware-activate 1

次のコマンドを使用して、現在のファームウェアのステータスを確認することもできます。

CellularGateway# **show cellular 1 firmware** Firmware Activation Mode = **AUTO** 

| INDEX | CARRIER | FW VERSION     | VERSION | STATUS   |
|-------|---------|----------------|---------|----------|
| 1     | Generic | 32.00.112-B016 | 1022    | INACTIVE |
| 2     | Verizon | 32.00.122-B016 | 2019    | INACTIVE |
| 3     | ATT     | 32.00.142-B016 | 4019    | ACTIVE   |
| 4     | TMUS    | 32.00.152-B016 | 5002    | INACTIVE |

上記の例では、モードが AUTO(ハイライトされた箇所)と示されており、AutoSIM がアク ティブになっています。AutoSIM が無効になっている場合は、MANUAL と表示されます。こ の例では、AutoSIM で AT&T のファームウェアが選択されています。

上記の構成を実行した後、execモードのコマンドを使用して特定のファームウェアをアクティ ブにします。新しいファームウェアのロードには最大120秒かかります。ファームウェアを手 動で指定するアクションの例を次に示します。

# モデムファームウェアのアップロードとアップグレード

ррт

#### 始める前に

次の手順を使用して、モデムのファームウェアをアップグレードしてからアップグレードしま す。

- モデムのファームウェアを格納するサブディレクトリを作成します。
- そのディレクトリにファームウェアファイルをコピーします。
- •次のコマンドを発行してアップグレードプロセスを完了します。

## ステップ1 gw-action:request file

#### 例:

CellularGateway# gw-action:request file create\_dir firm\_new

## ステップ2 gw-action:request file copy source

#### 例:

CellularGateway# gw-action:request file copy source tftp://192.168.1.2/fw.bin destination /storage/firm\_new/fw.bin

## ステップ3 cellular 1 upgrade firmware firm\_new

#### 例:

CellularGateway# cellular 1 upgrade firmware firm\_new

# DM ロギングの有効化

DM ロギングを求められたときは、次の構成を使用して有効にします。

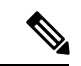

(注) この構成は、エンジニアリングから具体的なガイダンスがあったとき以外は実行しない でください。シスコのエンジニアリングリソースから正確なコマンドラインオプション が提供されます。

## ステップ1 conft

#### 例:

Device# conf t

## ステップ2 controller cellular 1

#### 例:

CellularGateway(config)# controller cellular 1

## ステップ3 dm log enable

#### 例:

CellularGateway(config-cellular-1)# dm log enable

## ステップ4 commit

## 例:

CellularGateway(config-cellular-1)# commit

ステップ5 end

#### 例:

CellularGateway(config-cellular-1) # end

## 次のタスク

次のコマンドを使用して、DM ログを収集します。

CellularGateway# **show cellular 1 modem-logging** modem-logging dm-logs-status collecting modem-logging dm-log-file-name /storage/log/dmlog-slot0-20200613.bin

CellularGateway# gw-action:request file list /storage/log/dmlog-slot0-20200613.bin Location: /storage/log/dmlog-slot0-20200613.bin

-rw-r--r- 1 root root 1000 May 27 23:12 /storage/log/dmlog-slot0-20200613.bin

CellularGateway# gw-action:request file copy source /storage/log/dmlog-slot0-20200613.bin destination tftp://192.168.1.2/dmlog-slot0-20200613.bin

## IP 送信元アドレスの違反

セルラーゲートウェイには、送信元アドレスが DHCP サーバーから DHCP クライアントに提供されたアドレスでない受信トラフィックをすべて破棄する機能があります。この機能により、ブロードキャストの送信元、マルチキャストの送信元、または潜在的な攻撃者からサービス拒否の試みとしてセルラーゲートウェイにトラフィックが送信されるシナリオでセルラーの帯域幅を削減できます。

```
(注)
```

この機能を非アクティブ化する方法も示してありますが、非アクティブ化することはお 勧めしません。

#### ステップ1 conft

#### 例:

CellularGateway# conf t

#### ステップ2 controller cellular 1

## 例:

CellularGateway(config) # controller cellular 1

## ステップ3 ip-source-violation-action ipv4-permit

#### 例:

CellularGateway(config-cellular-1)# ip-source-violation-action ipv4-permit

#### ステップ4 ip-source-violation-action ipv6-permit

CellularGateway(config-cellular-1)# ip-source-violation-action ipv6-permit

## ステップ5 commit

#### 例:

CellularGateway(config-cellular-1) # commit

## ステップ6 end

## 例:

CellularGateway(config-cellular-1)# end

## 次のタスク

この機能が有効になっているときに破棄されたパケットは、次のコマンドで確認できます。

```
CellularGateway# show cellular 1 drop-stats
Ip Source Violation details:
Ipv4 Action = Permit
Ipv4 Packets Drop = 0
Ipv4 Bytes Drop = 0
Ipv6 Action = Drop
Ipv6 Packets Drop = 0
Ipv6 Bytes Drop = 0
```

## ステップ1 conft

#### 例:

CellularGateway# conf t

#### ステップ2 controller cellular 1

#### 例:

CellularGateway(config) # controller cellular 1

## ステップ3 no ip-source-violation-action ipv4-permit

#### 例:

CellularGateway(config-cellular-1) # no ip-source-violation-action ipv4-permit

## ステップ4 no ip-source-violation-action ipv6-permit

## 例:

CellularGateway(config-cellular-1) # no ip-source-violation-action ipv6-permit

## ステップ5 commit

## 例:

CellularGateway(config-cellular-1)# commit

## ステップ6 end

CellularGateway(config-cellular-1)# end

#### 次のタスク

IPv4v6 IP 送信元違反の許可アクションが削除されているかどうかを表示するには、次のコマンドを使用します。

CellularGateway# show cellular 1 drop-stats Ip Source Violation details: Ipv4 Action = Permit Ipv4 Packets Drop = 0 Ipv4 Bytes Drop = 0 Ipv6 Action = Drop Ipv6 Packets Drop = 0 Ipv6 Bytes Drop = 0

# Catalyst セルラーゲートウェイの検証

セルラーゲートウェイのハードウェアの情報を確認するには、show cellular 1 hardware コマンドを使用します。

#### ステップ1 show cellular 1 hardware

#### 例:

```
CellularGateway# show cellular 1 hardware
Modem Firmware Version = 32.00.142-B016
Host Firmware Version = 32.00.002-B016
Device Model ID = LM960A18
International Mobile Subscriber Identity (IMSI) = xxxxxxxxxxxxxxx
International Mobile Equipment Identity (IMEI) = yyyyyyyyyyyyyyyyy
Mobile Subscriber Integrated Services Digital Network Number (MSISDN) =
Current Modem Temperature = 36 deg C
PRI Version = 4019
Carrier = ATT
OEM PRI Version = 32101005
Modem Status = MODEM STATE DNS ACQUIRED
Host Device Manufacturer = Cisco Systems, Inc.
Host Device Model = EIO-LTEAP18-GL
Host Device Software Version = 17.3.01.0.1507.1591183906..Amsterdam
Host Device ID = 10JbWPwEQf
```

## ステップ2 controller cellular 1

```
CellularGateway# show cellular 1 radio
Radio Power Mode = online
Radio Access Technology(RAT) Selected = LTE
LTE Rx Channel Number(PCC) = 950
LTE Tx Channel Number(PCC) = 18950
LTE Band = 2
LTE Bandwidth = 20 MHz
Current RSSI = -53 dBm
Current RSRP = -83 dBm
```

```
Current RSRQ = -10 dB
Current SNR = 18.2 dB
Physical Cell Id = 138
```

次のタスク

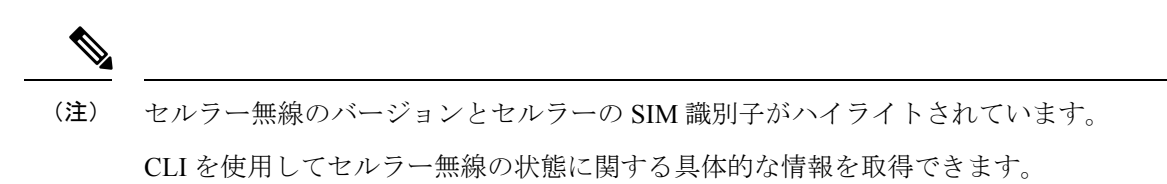

## Catalyst セルラーゲートウェイの構成例

## 定義済みプロファイルのチェック

ロードされるファームウェアには、構成モードで定義されたプロファイルが関連付け られています。AutoSIM 機能によって異なるファームウェアがロードされるため、定 義されたプロファイルが変わることがあります。以前にカスタムAPNプロファイルが 作成されたファームウェアがロードされると、以前に定義されたプロファイルが復元 され、そのファームウェアに関連付けられていたプロファイルが置き換えられます。

次の CLI を使用して、ロードされたファームウェアに対して現在定義されているすべ てのプロファイルを確認できます。最初の例は、AT&T SIM が SIM スロット0でアク ティブだったときの出力を示しています。

CellularGateway# show cellular 1 profile PROFILE ID APN PDP TYPE STATE AUTHENT USERNAME PASSWORD

| 1 | broadband    | IPv4v6 | ACTIVE   | None | - | - |
|---|--------------|--------|----------|------|---|---|
| 4 | attm2mglobal | IPv4v6 | INACTIVE | None | - | - |

Verizon SIM に強制的にフェールオーバーした後、次のプロファイルが自動的に提供されます。

```
CellularGateway# show cellular 1 profile
PROFILE
```

| ID | APN         | PDP TYPE | STATE    | AUTHENT | USERNAME | PASSWORD |
|----|-------------|----------|----------|---------|----------|----------|
| 1  | ims         | IPv4v6   | INACTIVE | None    | -        | -        |
| 2  | vzwadmin    | IPv4v6   | INACTIVE | None    | -        | -        |
| 3  | vzwinternet | IPv4v6   | ACTIVE   | None    | -        | -        |
| 4  | vzwapp      | IPv4v6   | INACTIVE | None    | -        | -        |
| 5  |             | IPv4v6   | INACTIVE | None    | -        | -        |
| 6  | vzwclass6   | IPv4v6   | INACTIVE | None    | -        | -        |
|    |             |          |          |         |          |          |

## セルラーゲートウェイのインターフェイス

セルラーゲートウェイのインターフェイスに関する詳細情報を取得するには、次のコ マンドを使用します。

CellularGateway# show interface detail cellular 1 Interface = Cellular 1/0 Interface Type = WAN Admin Status = UP Operation Status = UP = 10.19.1.2 IP address = 106 Total Rx Pkts Total Rx Bytes = 8528 Total Rx Errors = 0 Total Rx Drops = 0 5 min Input Rate = 45 bits/sec, 0 packets/sec 5 min Output Rate = 45 bits/sec, 0 packets/sec = 119 Total Tx Pkts Total Tx Bytes = 8884 Total Tx Errors = 0 Total Tx Drops = 0 MTU Size = 1500CellularGateway# show interface detail GigabitEthernet Interface = GigabitEthernet 0/0 Interface Type = LAN Admin Status = UP Operation Status = UP = 192.168.1.1 IP address Total Rx Pkts = 125 Total Rx Bytes = 18240 Total Rx Errors = 0 = 15 Total Rx Drops 5 min Input Rate = 64 bits/sec, 0 packets/sec 5 min Output Rate = 63 bits/sec, 0 packets/sec Total Tx Pkts = 87 = 16937 Total Tx Bytes Total Tx Errors = 0 Total Tx Drops = 0 = 2026 MTU Size

(注)

ハイライトされているアドレスは、サービスプロバイダーから取得されて、接続された クライアントに DHCP を介して提供されたものです。 翻訳について

このドキュメントは、米国シスコ発行ドキュメントの参考和訳です。リンク情報につきましては 、日本語版掲載時点で、英語版にアップデートがあり、リンク先のページが移動/変更されている 場合がありますことをご了承ください。あくまでも参考和訳となりますので、正式な内容につい ては米国サイトのドキュメントを参照ください。